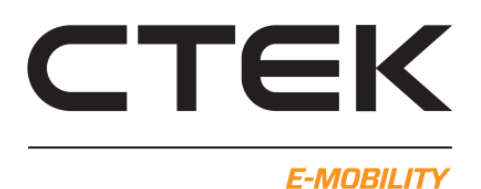

## Ansluta till CCU-kort för första gången.

Krav för att kunna installera och ansluta

- USB-minikabel.
- Certikatfil och drivrutin för USB till nätverksanslutning. Se nedan.
- Dator med administratörsrättigheter (öppen klient) för att installera certifikatfil och drivrutin.
- Tillgång till CCU-kortets USB-minianslutning

## Hämta fil

Gå till <u>https://www.ctek.com/se/emobility-dokument</u> under "Nanogrid och CCU config" finns "CCU driver for Windows". Ladda ned filen till din dator och extrahera filerna.

## Certifikatinstallation

- 1. Gå till mappen "CCU driver" i den extraherade mappen.
- 2. Högerklicka på "chargestorm\_license.cer"
- 3. Välj "Installera certifikat" från listan. Om ny dialogruta visas, klicka på "Öppna".
- 4. "Guiden Importera certifikat" startas
- 5. Under "Plats" välj "Lokal dator", klicka på Nästa
- 6. Om ny dialogruta visas, klicka JA.

7. Ny dialogruta visas, under "Certifikatarkiv" välj "Placera alla certifikat i nedanstående arkiv" Klicka på "Bläddra"

8. Ny dialogruta, välj "Betrodda rotcertifikatutfärdare" och klicka på OK. I "Certifikatarkiv" klicka på Nästa.

9. Klicka på Slutför och klicka sedan på OK när ny dialogruta visas.

## Drivrutinsinstallation

1. Anslut USB-minikabel till CCU och dator.

2. Gå till mappen "CCU driver" i den extraherade mappen.

3. Högerklicka på "chargestorm.inf" (I Windows 11 heter den "Chargestorm installationsinformation") och välj installera. Om ny dialogruta visas, klicka då "Öppna".

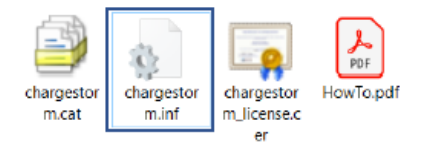

Ovanstående steg behöver endast göras första gången man ansluter sin dator till ett CCU-kort.

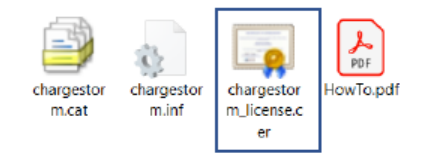

Ansluta till webbgränssnittet i CCU

1. Starta en webbläsare (vi rekommenderar Google Chrome för god funktionalitet).

- 2. I adressfältet ange: 192.168.7.2 och tryck "Enter".
- 3. Webbgränsnittet öppnas upp.

Användare: ccu

Lösenord: ccu

4. Nu visas översikten i webbgränssnittet. De två pilarna uppe till höger visar om datorn är ansluten till CCU-kortet. Blinkande röda pilar, då försöker webbläsaren återansluta till CCU-kortet.

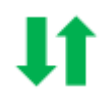

Röda pilar, då finns ingen anslutning till CCU-kortet.

| СТЕК                                                                                                    |                                                                                                    | 4t           |  |
|----------------------------------------------------------------------------------------------------|----------------------------------------------------------------------------------------------------|--------------|--|
| EMOBILITY                                                                                                    | Welcome<br>CCU<br>•••<br>Sign in                                                                     |              |  |
| стек                                                                                                    |                                                                                                    | 👫 🗜 Sign out |  |
| Cutt 1 - Avataset Outet 2 - Avataset   Cutt 1 - Avataset Outet 2 - Avataset   Cutt 1 - Avataset Subset 2 - Avataset   Cutt 1 - Avataset Subset 2 - Avataset   Cutt 1 - Avatas | Serial number: a47c:14ff:000:a30e<br>Imware version: r3.16.0-0-g11fc093a<br>Hardware version: R1.100 |              |  |

Hur man navigerar i webbgränssnittet beskrivs i CCU-WEB-configmanualen som finns på https://www.ctek.com/se/emobility-dokument